## 赤外線対応液晶回転式ドライブレコーダー

### 取り扱いマニュアル

Version1.0. m

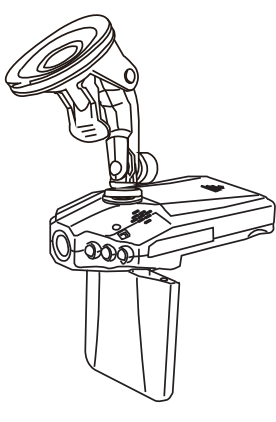

保証期間: 6ヶ月

※納品書・レシート等が保証書の代わりとなります。

### はじめに、表示言語を日本語に設定して下さい。

\*\*カード未装着時に「電源」ボタンを2秒間押して 電源をオンしてください。起動後に「MENU」ボタ ンを2回押すことで設定画面表示されます。「 DOWN」ボタンを1回押し、「決定」ボタンをします 。「DOWN」下「UP」上ボタンを押して日本語を選 択し、「決定」ボタンを押すことで表示言語を日本 語にすることが可能です。

### ● バッテリーを装着する

本体の電池フタ外して、付属のバッテリーを装着してください。

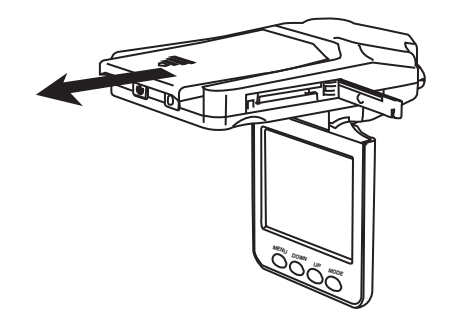

### サポートのご案内

記載内容に不備がある場合、新しいマニュアルを公開している場合がございます。ダウンロードページをご確認ください。 http://www.thanko.jp/support/download.html

お買い上げいただいた商品の調子が悪い、壊れたと思われる 症状が発生した場合は、Q&Aページをご確認ください。 http://www.thanko.jp/support/ga.html

改善が見られない場合は、まずはメールにてお問い合わせく ださい。

### メールでのお問い合わせ

お客様のお名前、商品名、ご利用のOS(Vista,7)、お問い合わせ内容を記載し、下記アドレスまでご連絡下さい。 support@thanko.ip

### 修理のご案内

動作しない、お買い上げ時から問題が発生しているなどの場合は、ご連絡不要にて対応をさせていただきます。下記ページをご確認いただき、商品の送付を御願いします。

http://www.thanko.jp/support/repair.html

### サンコーカスタマーサポート

〒101-0021 東京都千代田区外神田3-14-8 新末広ビル3F (月~金10:00-12:00、13:00-18:00 祝日を除く) TEL:03-5297-7143 FAX:03-5297-7144

# ● 仕様

| サイズ(本体のみ) | 幅106×奥行き33×高さ63 (mm)     |
|-----------|--------------------------|
| 重量        | 110g                     |
| レンズ角度     | 120°                     |
| 焦点距離      | 約12cm~                   |
| 液晶モニタ     | 2.4インチ、TFT (270°回転式)     |
| 撮影形式      | 動画:AVI                   |
|           | 静止画:JPEG                 |
|           | 音声:WAV                   |
| 撮影解像度     | 動画:~1280×720pixel、30fps  |
|           | 静止画:~1600×1200pixel      |
| 対応SDカード   | ~32GB                    |
| ズーム       | デジタル8ズーム                 |
| ホワイトバランス  | Auto/Sunny/Cloudy        |
| インターフェイス  | USB2.0、コンポジットTV出力        |
| バッテリー     | 600mAh                   |
| 対応車種      | 12/24V                   |
| 付属品       | 本体、バッテリー、USBケーブル、シガーソケット |
|           | -USBアダプタ、車載搭載アタッチメント     |

### ご使用いただく上での注意

本体の操作を行う場合は、車を停止後に行ってください。

## ์ ● 電源ON/OFF・モードの切り替え

シガーソケットアダプターで本体を車に接続した状態でエンジンを かける、または「電源」ボタンを2秒押すことで、自動的に電源がONに なり撮影が開始されます。「撮影」ボタンを押すことで、撮影を停止し動 画モード(スタンバイ状態)になります。さらに「MODE」ボタンを押す ことでモードを切り替えることが可能です。

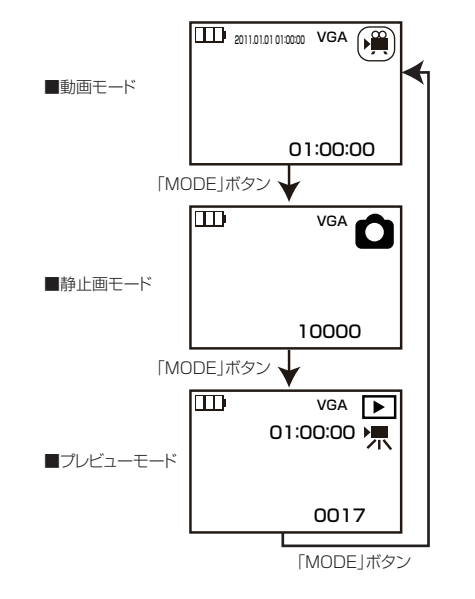

# ● 操作説明

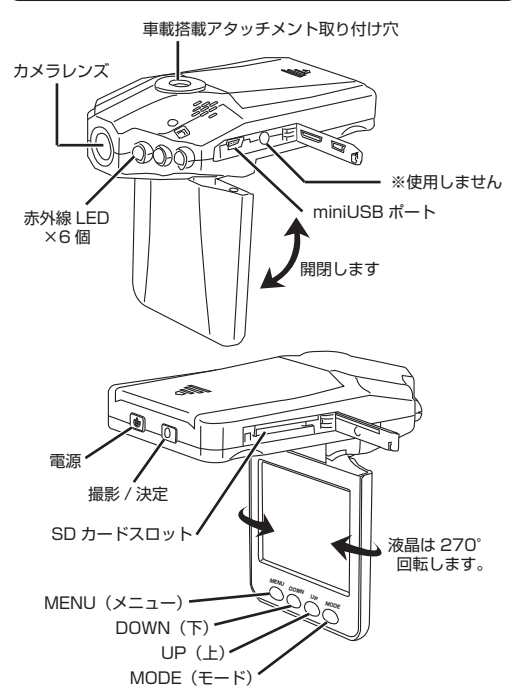

# ● 動画モード

■動画を撮影する

シガーソケットアダプターで本体を車に接続した状態でエンジンをかける、または「電源」ボタンを2秒押すことで、自動的に電源がONになり撮影が開始されます。車のエンジンを切ることで自動的に撮影を停止し、データが保存されます。

※撮影したデータは1ファイル、2~15分(変更可能)で保存され、SDカ ードが一杯になると最初のデータから上書する仕様になっています。

#### ■動画モードの設定をする

録画モード中に「メニュー」ボタンを押すと、設定画面が表示されます。 「DOWN(上)、UP(下)」ボタンで移動、「MENU」で戻る、「決定」ボタンで 決定し設定の変更を行うことが可能です。

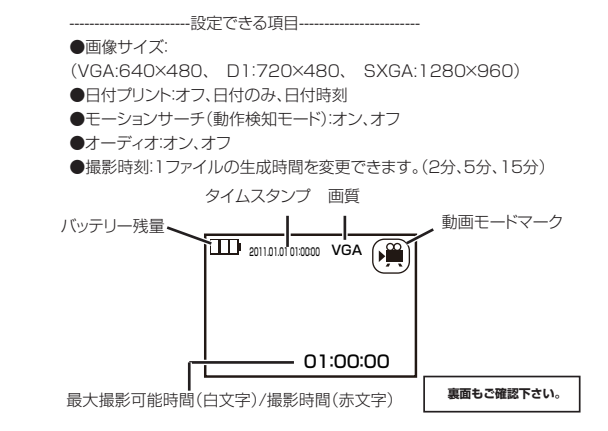

# ● SDカードを装着する

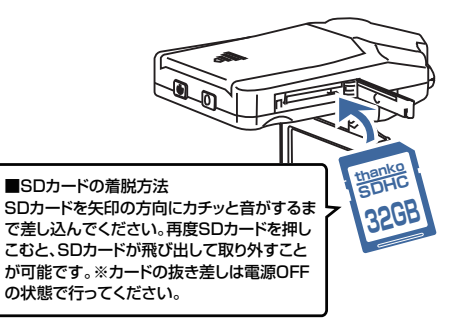

● シガーソケット-USBアダプタを装着する

本体のAC端子に、付属の「シガーソケット-USBアダプタ」を下記の様に装着してください。

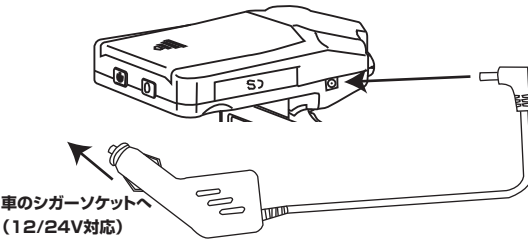

## ● 静止画モード

### ■静止画を撮影する

電源ON状態(動画撮影を行っている場合は「撮影」ボタンを押し、停止し てください。)で「MODE」ボタンを何度か押し、静止画撮影モードにしま す。「撮影」ボタンを一度押すことで撮影を行います。

### ■静止画モードの設定をする

静止画モード中に「メニュー」ボタンを押すと、設定画面が表示されます。 「DOWN(上)、UP(下)」ボタンで移動、「MENU」で戻る、「決定」ボタンで 決定し設定の変更を行うことが可能です。

### 

●画像サイズ:

(2M:640×480、1.3M:1280×960、VGA:640×480)

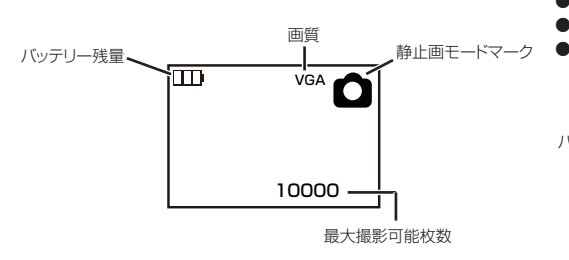

# ● 撮影したデータを本体で再生する

### ■プレビューモードにする

電源ON状態(動画撮影を行っている場合は「撮影」ボタンを押し、停止し てください。)で「MODE」ボタンを何度か押し、プレビューモードにします。 「DOWN(上)、UP(下)」ボタンでファイル選択、「決定」ボタンで再生/停止 を行うことが可能です。撮影を行った順番(動画・静止画)でデータが表示 されます。

#### ■プレビューモードの設定をする

プレビューモード中に「メニュー」ボタンを押すと、設定画面が表示されま す。「DOWN(上)、UP(下)」ボタンで移動、「MENU」で戻る、「決定」ボタン で決定し設定の変更を行うことが可能です。

(0×480)
 ●消去:1データ消去、全データ消去
 ●サムネイル:実行することでサムネイル表示できます。
 ●ボリューム:動画再生時のボリュームを調整できます。

● 撮影したデーターをコピーする

( ) ~ □>ビュタ > リムーバブルディスク > \_REC > 100MEDIA

ッグしてコピーをしてください。

- 整理 ▼ - 表示

撮影したデーターをパソコンにコピーする場合は、下記

の様に保存したい場所へ(この例ではドキュメント)ドラ

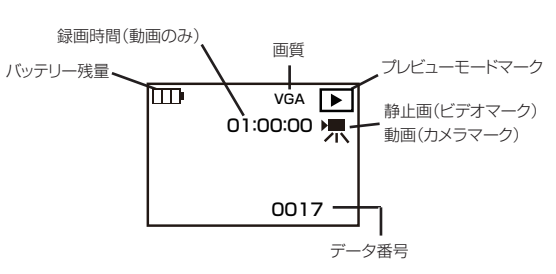

## ● 本体の設定について

## ● 撮影・録音したデーターを確認する

各モード中に「MENU」ボタンを2回押すことで、本体の設定画面が表示さ れます。「DOWN(上)、UP(下)」ボタンで移動、「MENU」で戻る、「決定」で 決定し設定の変更を行うことが可能です。

●表示言語: 日本語、英語、フランス語、ドイツ語、イタリア語、スペイン語など

●初期設定に戻す: 取り消し、実行

●電源周波数: 50Hz、60Hz

プレビューモードマーク
●日付設定(設定を選択することで、タイムスタンプを変更可能) オフ、設定

> ●LR LED (カメラレンズ面に搭載した赤外線LEDのON/OFF): オフ、オート

●バージョン:本体のバージョンを確認できます。

## ● 本体をパソコンから取り外す

本製品をパソコンから取り外す際は、必ずタスクバー に表示されている(画面右下の時間表示の左側に表示 されます)「ハードウェアの安全な取り外し」のアイコン をクリックしてください。

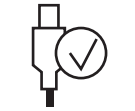

メニューの指示に従い、ドライブを選択して取り出しの 文字をクリックするか、「USB Device」の取り出しの 文字をクリックしてください。

しばらくすると、安全に取り外しができるメッセージが 表示されます。その後に、パソコンから本製品を取り外 してください。

ファイルの書き込み中等に、本製品をいきなりパソコンから取り外すと、本商品の破損、SDカードの破損に繋がりますので、ご注意ください。

裏面もご確認下さい。

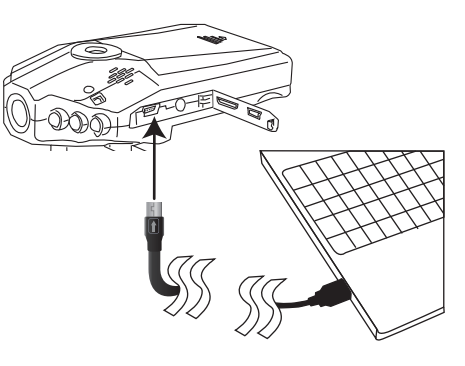

カメラ本体の miniUSB 端子とパソコンの USB 端子を 接続します

○WindowsXP の場合 スタートボタン→マイコンピュータをクリックします。

○WindowsVista/7 の場合 スタートボタン→コンピュターをクリックします。

「リムーバブルディスク」をダブルクリックします。

○下記のフォルダ内に各データが保存されています。 「DCIM」- 「100DSCIM」

撮影したデーターが表示されますので、ダブルクリックすると再生 / 表示されます。

## ▶ 撮影したデーターを削除する

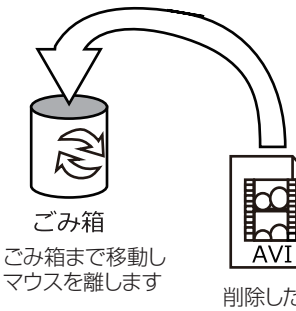

<u>AV1</u> 削除したいファイルをマウスで 左クリックしたまま

×○△□.AVI

microSD のデーターをごみ箱に入れた場合は、即削除されますのでご注意ください。

撮影したデーターを再生中の場合は、削除をする事ができ ません。再生を停止した後、ごみ箱に入れてください。

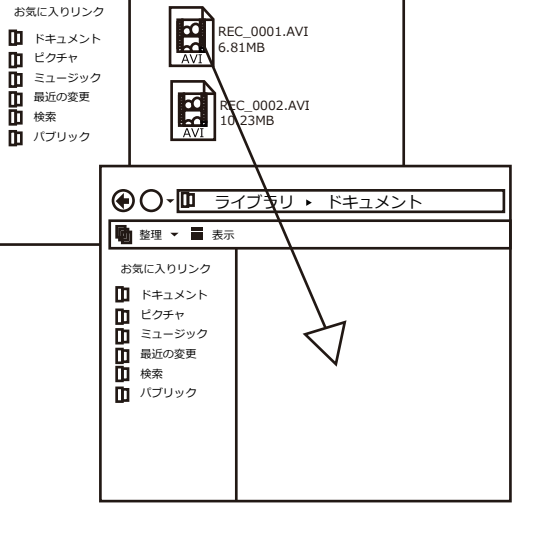